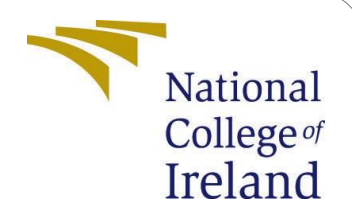

Bitcoin Tweets Sentiment Analysis using Bidirectional Encoding Representational Transformers (BERT)

> MSc Research Project Data Analytics

Samir Huseynov Student ID: x21245070

School of Computing National College of Ireland

Supervisor: Bharat Agarwal

# National College of Ireland

#### National College of Ireland Project Submission Sheet School of Computing

| Student Name:        | Samir Huseynov                                                 |  |
|----------------------|----------------------------------------------------------------|--|
| Student ID:          | x21245070                                                      |  |
| Programme:           | Data Analytics                                                 |  |
| Year:                | 2023-2024                                                      |  |
| Module:              | MSc Research Project                                           |  |
| Supervisor:          | Ipervisor: Bharat Agarwal                                      |  |
| Submission Due Date: | 31/01/2024                                                     |  |
| Project Title:       | Bitcoin Tweets Sentiment Analysis using Bidirectional Encoding |  |
|                      | Representational Transformers (BERT)                           |  |
| Word Count:          | 918                                                            |  |
| Page Count:          | 6                                                              |  |

I hereby certify that the information contained in this (my submission) is information pertaining to research I conducted for this project. All information other than my own contribution will be fully referenced and listed in the relevant bibliography section at the rear of the project.

<u>ALL</u> internet material must be referenced in the bibliography section. Students are required to use the Referencing Standard specified in the report template. To use other author's written or electronic work is illegal (plagiarism) and may result in disciplinary action.

| Signature: | Samir Huseynov  |
|------------|-----------------|
| Date:      | 30 January 2024 |

#### PLEASE READ THE FOLLOWING INSTRUCTIONS AND CHECKLIST:

| Attach a completed copy of this sheet to each project (including multiple copies).        |  |  |
|-------------------------------------------------------------------------------------------|--|--|
| Attach a Moodle submission receipt of the online project submission, to                   |  |  |
| each project (including multiple copies).                                                 |  |  |
| You must ensure that you retain a HARD COPY of the project, both for                      |  |  |
| your own reference and in case a project is lost or mislaid. It is not sufficient to keep |  |  |
| a copy on computer.                                                                       |  |  |

Assignments that are submitted to the Programme Coordinator office must be placed into the assignment box located outside the office.

| Office Use Only                  |  |  |
|----------------------------------|--|--|
| Signature:                       |  |  |
|                                  |  |  |
| Date:                            |  |  |
| Penalty Applied (if applicable): |  |  |

Bitcoin Tweets Sentiment Analysis using Bidirectional Encoding Representational Transformers (BERT)

# **Configuration Manual**

## Introduction

A configuration manual contains step-by-step instructions for configuring a device or system. The goal of the manual is to provide a comprehensive guide on how to carry out the research study. It also details the machine setup needed to compile and execute the models. The processes involve installing the necessary programs and packages in addition to the minimal configuration that is advised for a project to succeed.

## **Project Files**

In this project, the Jupiter lab is used for model training and evaluation, while the Jupyter notebook is utilized for data preparation, analysis, and exploration.

- Fetch the .CSV file of Bitcoin Tweets from Kaggle and perform the necessary data analysis Jupyter notebook.
- Fetch the .CSV file of Bitcoin Tweets from Kaggle. After data cleaning and preprocessing of raw data, apply the machine learning and deep learning models and evaluate the results in Jupyter Lab.

## **System Specification**

A documented account of a system's technical specifications and requirements is called a system specification. This document describes the hardware requirements for a workstation that can handle intensive workloads in Deep Learning (Ain et al., 2017) and Machine Learning (Song et al., 2017), especially when big language models like BERT(Devlin et al., 2018) are involved. Efficient training and inference of complicated models is ensured by the system's robust setup that is tailored to meet the demanding computational requirements of these jobs. Figure 1 shows the technical specifications of the system.

| Device Specifications |                                                    |  |  |
|-----------------------|----------------------------------------------------|--|--|
| Device Name           | DESKTOP-2V7AG3I                                    |  |  |
| Processor             | Intel(R) Core (TM) i7-8700 CPU @ 3.20GHz 3.19 GHz  |  |  |
| Installed RAM         | 16GB                                               |  |  |
| Device ID             | 55EDB7-4AC2-4F0A-A7A6-3E6C41DBA8                   |  |  |
| Product ID            | 00330-80000-00000-AA414                            |  |  |
| System ID             | 64-bit Operating System, x64-based processor       |  |  |
| Pen and Touch         | No Pen or touch input is available for the display |  |  |

#### Figure 1: System specifications

This workstation's powerful combination includes an 8th Gen Intel Core i7 processor for parallel processing, 16GB of DDR4 RAM to support large language models, a lightning-fast 1TB SSD to reduce latency in data access, and a dedicated NVIDIA GTX 100 Ti GPU to speed up computationally demanding tasks like matrix multiplication. Figure 2 shows the Operating system details used to work with machine learning and deep learning algorithms.

| Window Specifications |                                                   |
|-----------------------|---------------------------------------------------|
| Edition               | Window 10 Pro                                     |
| Version               | 22Hz                                              |
| Installed On          | 9/6/2023                                          |
| OS build              | 19045.3693                                        |
| Experience            | Window Features Experience Pack 1000.19053.1000.0 |

Figure 2: Operating System Details

### **Tools and technologies**

- Microsoft excel: Used for opening and exploring .CSV files.
- Anaconda: Used to create virtual environments for projects and installing packages.
- Jupyter Notebook: Used for Exploratory data analysis.
- Jupyter Lab: Used for data preprocessing, data cleaning, model traning and evaluation.

### **Environment Setup**

Python needs to be installed initially, depending on the operating system; it is

recommended to install the most recent version<sup>1</sup>. The most recent version of the file was downloaded and installed, which was Python 3.9.1 for Windows 10. After installing Python, a development environment is required in order to write, execute, and see the results of code. Probably the most popular and easiest to use platform is Jupyter Notebook. It comes pre-installed with the Anaconda Python distribution<sup>2</sup>, for which the appropriate installation can be downloaded based on the system. Figure 3 shows the Anaconda interface together with pre-installed programs such as the Jupyter notebook.

|                                       | All applications                                                                                                    | base (root)                                                                                                    | - Channels                                                                                                    |                                                                                                    |                                                                                                    |                                                                                                    |
|---------------------------------------|----------------------------------------------------------------------------------------------------|----------------------------------------------------------------------------------------------------|----------------------------------------------------------------------------------------------------|----------------------------------------------------------------------------------------------------|----------------------------------------------------------------------------------------------------|----------------------------------------------------------------------------------------------------|
| onments                               | •                                                                                                    | 0                                                                                                    | *                                                                                                    | •                                                                                                    | \$                                                                                                    | ۰                                                                                                    |
| ing                                   | DS                                                                                                    |                                                                                                    | lab                                                                                                    | Jupyter                                                                                                    | $\bigcirc$                                                                                                    | PC                                                                                                    |
|                                       | DataSpell                                                                                                    | CMD.exe Prompt                                                                                                    | JupyterLab                                                                                                    | Notebook                                                                                                    | Powershell Prompt                                                                                                    | PyCharm Community                                                                                                    |
| unity                                 | DataSpell is an IDE for exploratory data<br>analysis and prototyping machine learning<br>models. It combines the interactivity of<br>Jupyter notebooks with the intelligent<br>Python and R coding assistance of PyCharm | 0.1.1<br>Run a cmd exe terminal with your current<br>environment from Navigator activated                                     | An extensible environment for interactive<br>and reproducible computing, based on the<br>Jupyter National and the<br>hitecture.                                   | 2 643<br>Web-based, interactive computing<br>notebook environment. Edit and run<br>human-readable docs while describing the<br>data analysis. | 0.01<br>Run a Powershell terminal with your<br>current environment from Navigator<br>activated                                                                              | 2023.1.4<br>An IDE by JetSins for pure Python<br>development: Supports code completion,<br>listing, and debugging.                                                              |
|                                       | in one user-friendly environment.                                                                                                    | Launch                                                                                                    | Launch                                                                                                    | Launch                                                                                                    | Launch                                                                                                    | Launch                                                                                                    |
|                                       | ¢.                                                                                                    | ¢                                                                                                    | •                                                                                                    | •                                                                                                    | ÷                                                                                                    | *                                                                                                    |
|                                       | Di Charm Brafarrianal                                                                                                    | Of Costola                                                                                                    | Studer                                                                                                    | VECada                                                                                                    | Datalora                                                                                                    | IBMIN(stree Studie Cloud                                                                                                    |
|                                       | 2023.1.3<br>A full-fledged IDE by JetBrains for both<br>Scientific and Web Python development.<br>Supports HTML, JS, and SQL                                                                                             | Pyqt GUI that supports inline figures,<br>proper multiline editing with syntax<br>highlighting, graphical calltips, and more. | A 515<br>Scientific Python Development<br>EnviRonment, Powerful Python IDE with<br>advanced editing, interactive testing,<br>debugging end introspection features | 1850<br>Streamlined code editor with support for<br>development operations like debugging,<br>task running and version control.               | Kick-start your data science projects in<br>seconds in a pre-configured environment.<br>Enjoy coding assistance for Python, SQL,<br>and R in Jupyter notebooks and benefit. | IBM Watson Studio Cloud provides you the<br>tools to analyze and visualize data, to<br>cleanse and shape data, to create and train<br>machine learning models. Prepare data and |
| a Toolbox<br>rged<br>books<br>Toolbox | Launch                                                                                                    | Launch                                                                                                    | Launch                                                                                                    | Launch                                                                                                    | from no-code automations. Use Datalore<br>online for free.                                                                                                    | build models, using open source data<br>science tools or visual modeling.                                                                                                    |
| SII.                                  |                                                                                                    | Ô                                                                                                    | Ô                                                                                                    | i i i i i i i i i i i i i i i i i i i                                                                                                    | °                                                                                                    | Ô                                                                                                    |
| entation                              |                                                                                                    |                                                                                                    |                                                                                                    |                                                                                                    |                                                                                                    |                                                                                                    |

Figure 3: Anaconda GUI

Once all of these steps are finished, you may open the Jupyter notebook or JupyterLab by clicking on "launch" button.

| 📁 jupyter                                | Quit Logout                    |
|------------------------------------------|--------------------------------|
| Files Running Clusters                   |                                |
| Select items to perform actions on them. | Upload New 🗸 😂                 |
|                                          | Name 🔶 Last Modified File size |
| D D 3D Objects                           | 5 months ago                   |
| 🗅 🗅 anaconda3                            | 5 months ago                   |
| Contacts                                 | 5 months ago                   |
| Documents                                | 5 months ago                   |
| 🗋 🗅 Downloads                            | 2 hours ago                    |
| 🕞 🗅 Favorites                            | 5 months ago                   |
| 🗆 🗅 Jupyter notebook                     | 5 hours ago                    |
|                                          | 5 months ago                   |
| 🗆 🗅 Music                                | 5 months ago                   |
| 🗆 🗅 OneDrive                             | 5 months ago                   |
| OneDrive - Higher Education Commission   | 4 months ago                   |
| 🗋 🗅 Postman                              | 4 months ago                   |

Click the "new" button on top of the file to create a new notebook. Using the file reference

<sup>&</sup>lt;sup>1</sup> <u>https://www.python.org/downloads/</u>

<sup>&</sup>lt;sup>2</sup> https://www.anaconda.com/download

given in the code section, you can also choose to open a notebook file. If you need to install a package or library in the notebook, use the command "pip install package-name."

## **Importing libraries**

There are different libraries or packages available in python language to perform a specific task, like image classification, text sentiment analysis, speech recognition etc. Every specific task in python language requires some libraries to use different classes and function which helps us to perform complex task and provide code reusability. Figure 4 shows different libraries need to import in Jupyter notebook for data preprocessing, model traning and evaluation

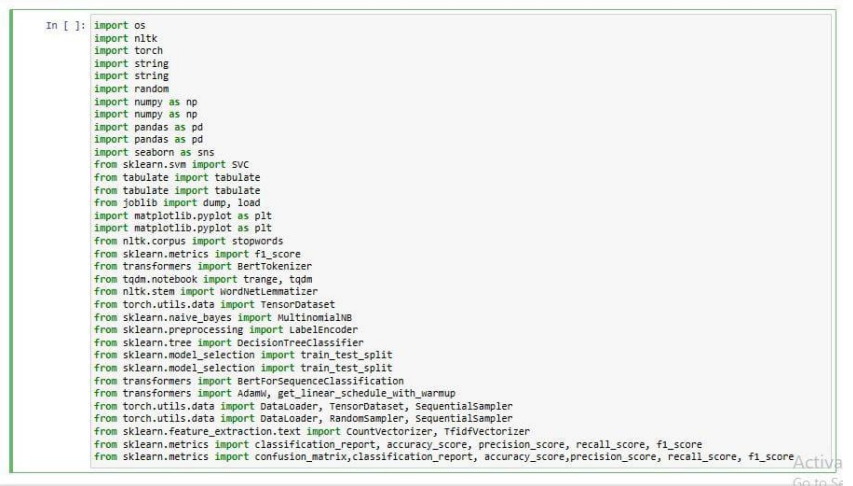

Figure 4: Libraries

## **Importing Dataset**

To load the dataset in Jupyter notebook, use "read\_csv" method in "pandas" library. This method will convert the .csv file into a data frame in Jupyter notebook.

## **Data Preprocessing**

Figure 6 Shows the data preprocessing steps in Jupyter notebook:

- **Handle missing values:** To fill up data gaps without skewing conclusions, use techniques like encoding or imputation.
- **Removal of stopwords:** Removing common, insignificant terms to speed up text processing and concentrate on important information.
- **Lemmatization:** simplifying words to their most basic meaning and standardizing word nuances to facilitate comparison and analysis.
- **Stemming:** Crudely chopping words to their base forms for approximate meaning groupings.
- **Removal of punctuations:** To simplify text, concentrate on word content, and get data ready for processing, NLP employs punctuation removal, which eliminates punctuation such as commas, periods, and question marks.

Figure 5: Data Preprocessing

## Modeling

After applying preprocessing techniques, Extract the features from Tweets using "Count Vectorizer" or "Term Frequency method" (Deepa et al., 2019). Then, split the data into traning and testing sets. The traning set will be used to train the model while testing test is used to evaluate the performance of the model. Figure 7 shows the feature extraction and Figure 8 shows the model traning.

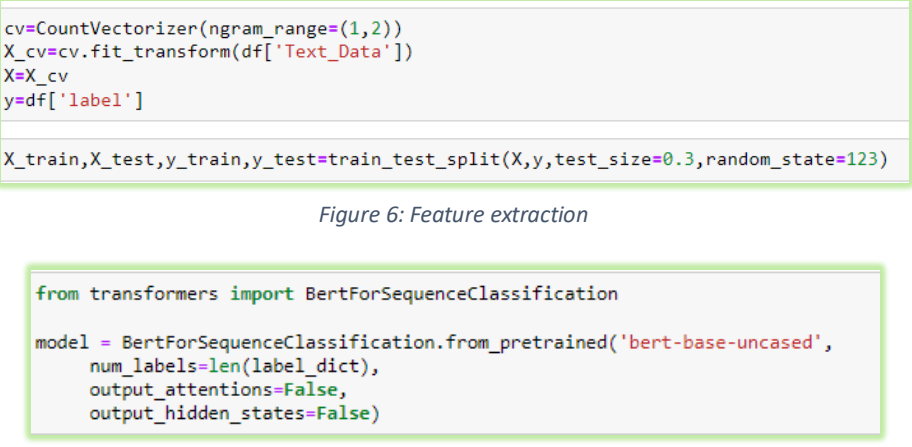

Figure 7: Modeling

## **Evaluation**

After traning the model, evaluate your model using following matrices (Bekkar et al., 2013). Figure 9 shows the code of model evaluation.

- Accuracy
- Precision
- Recall
- F1-score

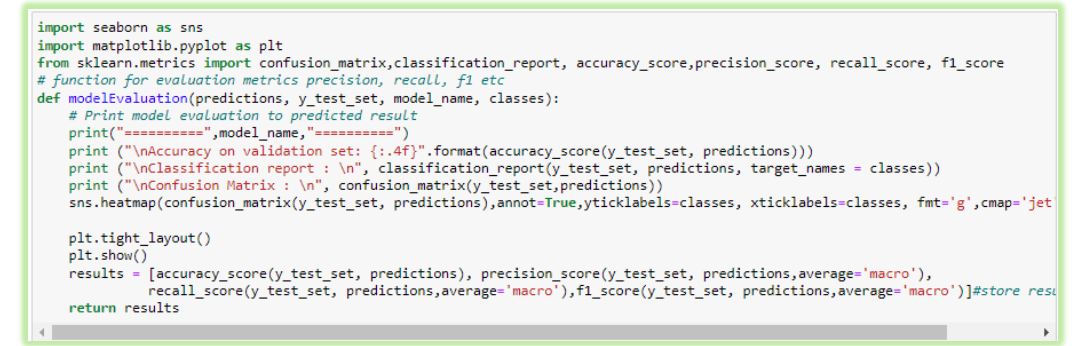

Figure 8: Model Evaluation Measures

#### References

- Ain, Q. T., Ali, M., Riaz, A., Noureen, A., Kamran, M., Hayat, B., & Rehman, A. (2017). Sentiment Analysis Using Deep Learning Techniques: A Review. *IJACSA*) International Journal of Advanced Computer Science and Applications, 8(6). www.ijacsa.thesai.org
- Bekkar, M., Kheliouane Djemaa, D., & Akrouf Alitouche, D. (2013). *Evaluation Measures for Models* Assessment over Imbalanced Data Sets. 3(10). www.iiste.org

- Deepa, D., Raaji, & Tamilarasi, A. (2019). Sentiment Analysis using Feature Extraction and Dictionary-Based Approaches. *Proceedings of the 3rd International Conference on I-SMAC IoT in Social, Mobile, Analytics and Cloud, I-SMAC 2019*, 786–790. https://doi.org/10.1109/I-SMAC47947.2019.9032456
- Devlin, J., Chang, M. W., Lee, K., & Toutanova, K. (2018). BERT: Pre-training of Deep Bidirectional Transformers for Language Understanding. *NAACL HLT 2019 - 2019 Conference of the North American Chapter of the Association for Computational Linguistics: Human Language Technologies - Proceedings of the Conference, 1,* 4171–4186. https://arxiv.org/abs/1810.04805v2
- Song, C., Ristenpart, T., & Shmatikov, V. (2017). Machine learning models that remember too much. *Proceedings of the ACM Conference on Computer and Communications Security*, 587–601. https://doi.org/10.1145/3133956.3134077